# DDD ビューワのご案内

2010年4月28日 改訂

*Space-E* Ver.4.6 から、3D ビューワデータを保存できるようになりました。*Space-E* Ver.4.9 で同梱 するビューワバージョンは Ver.2.6 となります。

- ・ ビューワデータ出力機能と付属のDDDビューワソフトはSpace-E/Modelerの標準機能です。
- DDD ビューワには利用制限、配布制限はありません。複数の PC にインストールしてご使 用いただけます。
- 出力機能(コンバータ)、ビューワは Space-E のバージョンアップに合わせ、機能・性能を 改良します。ビューワ独自のタイミングでバージョンアップすることもあります。

本機能の更新情報を e-support でご提供いたします。
 <a href="https://www.nttd-es.co.jp/e-support/index.htm">https://www.nttd-es.co.jp/e-support/index.htm</a>

#### 【ご注意】

ビューワデータ (拡張子.dd)は、*Space-E* Ver.4.6 で出力したデータと互換性がありません。 今後のバージョンアップにおいては旧バージョンの出力データを読み取る互換性を保証して参 りますが、*Space-E* Ver.4.6 の時のコンバータ、ビューワはβ版であったため、互換性対象外とさ せていただきました。申し訳ありませんが、*Space-E* Ver.4.9 にて再度 ddd ファイルへの出力をお 願いいたします。

#### <u>DDD ファイル出力手順</u>

ファイル → 保存 ダイアログで、ddd フォーマットを選んで保存してください。 ※モデルサイズが大きい場合には変換時間がかかります。

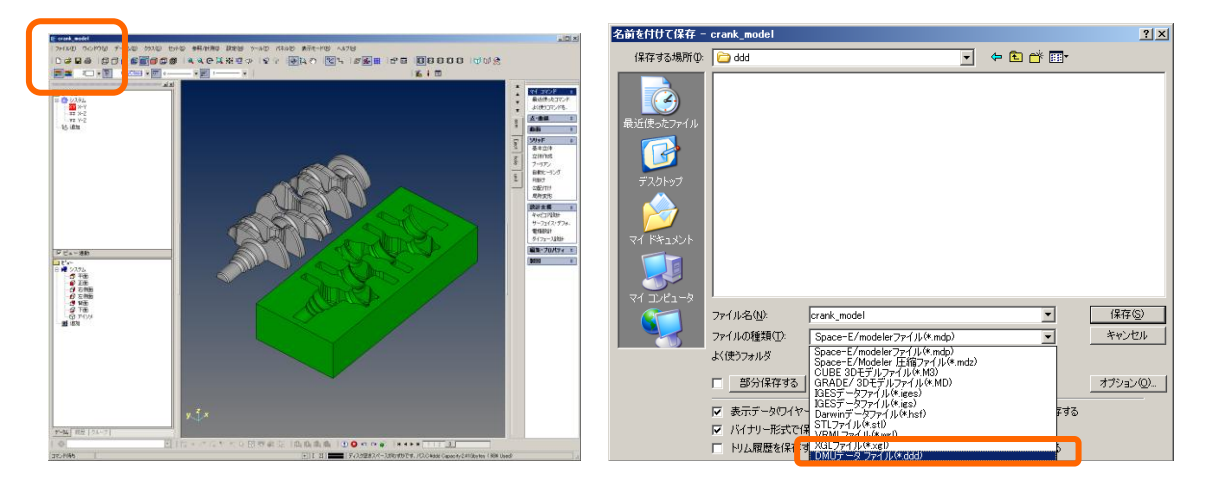

# DDD ビューワインストール手順

保存された ddd ファイルを表示するビューワのインストーラを *Space-E* インストール CD に同梱 しています。

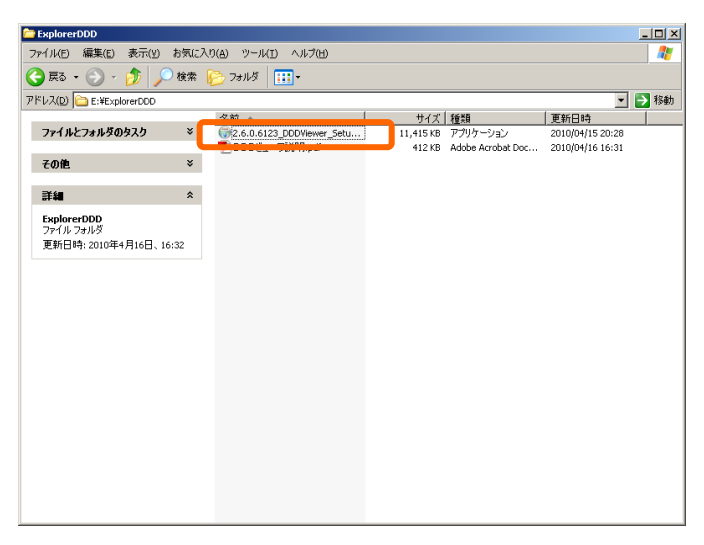

<CD ドライブ>:¥ExplorerDDD フォルダ内の "2.6.0.6123\_DDDViewer\_Setup.exe"を実行し、イン ストールを行ってください。

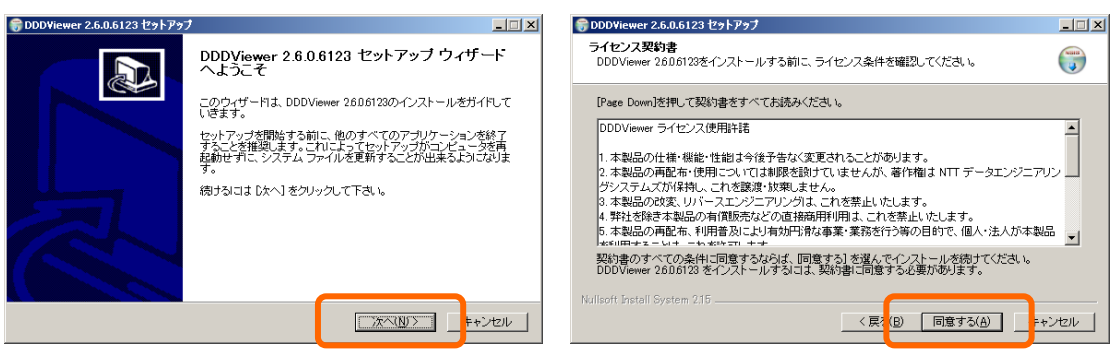

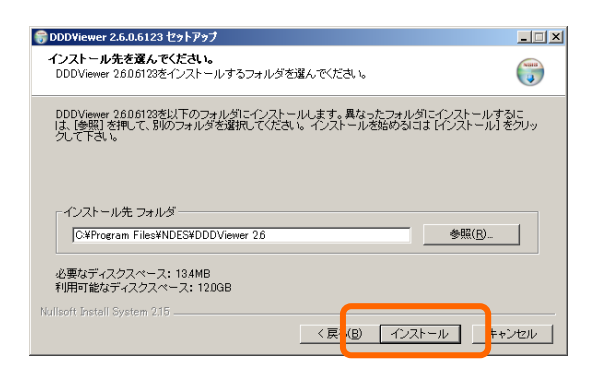

# DDD ファイルの表示

拡張子 .ddd ファイルをダブルクリックしてください。

| 🖆 C:¥ddd¥ddd 📃 🖾                                                              |                 |                          |            |  |  |  |  |
|-------------------------------------------------------------------------------|-----------------|--------------------------|------------|--|--|--|--|
| ファイル(E) 編集(E) 表示(V) お気に入り(A) ツール(T) ヘルプ(H) 💦 🧗                                |                 |                          |            |  |  |  |  |
| 🕞 戻る 🔹 🌍 🗸 検索 🌔 フォルタ 🔠・                                                       |                 |                          |            |  |  |  |  |
| アドレス(D) C:¥ddd                                                                |                 |                          | •          |  |  |  |  |
|                                                                               | ▲ 名前 ▲          | サイズ 種類                   | 更新日時       |  |  |  |  |
| ファイルとフォルダのタスク 🛛 🛪                                                             | 10.DDD          | 8,995 KB Darwin DMU File | 2007/04/19 |  |  |  |  |
| ■ このファイルの名前を変更す                                                               | booth.DDD       | 7,366 KB Darwin DMU File | 2007/04/19 |  |  |  |  |
| 3                                                                             | CAD4-400.ddd    | 7,821 KB Darwin DMU File | 2007/04/16 |  |  |  |  |
| 👔 このファイルを移動する                                                                 |                 | 41 KB Darwin DMU File    | 2007/04/25 |  |  |  |  |
| 📄 このファイルをコピーする                                                                | Crank_model.drd | 198 KB Darwin DMU File   | 2007/04/26 |  |  |  |  |
| 🞑 このファイルを Web に公開す                                                            |                 | 296 KB Darwin DMU File   | 2007/04/25 |  |  |  |  |
|                                                                               |                 |                          |            |  |  |  |  |
| □ このファイルを電子メールで送<br>信する                                                       |                 |                          |            |  |  |  |  |
| 🗙 このファイルを削除する                                                                 |                 |                          |            |  |  |  |  |
|                                                                               |                 |                          |            |  |  |  |  |
| その他 🛛 🕆                                                                       |                 |                          |            |  |  |  |  |
|                                                                               |                 |                          |            |  |  |  |  |
| add                                                                           |                 |                          |            |  |  |  |  |
| 📋 २१ ४३२४४४                                                                   |                 |                          |            |  |  |  |  |
| 🛅 共有ドキュメント                                                                    | _               |                          |            |  |  |  |  |
| 🧕 マイ コンピュータ                                                                   |                 |                          |            |  |  |  |  |
| 🍕 マイ ネットワーク                                                                   |                 |                          |            |  |  |  |  |
| _                                                                             |                 |                          |            |  |  |  |  |
| 〕 業編 ☆                                                                        |                 |                          |            |  |  |  |  |
|                                                                               |                 |                          |            |  |  |  |  |
| 1重装約: Datwin Divid File (定料目164: 2001/04/2011:00 ウイス: 197 KB ) 3 イイコンビュータ /// |                 |                          |            |  |  |  |  |

下図のように表示されます。

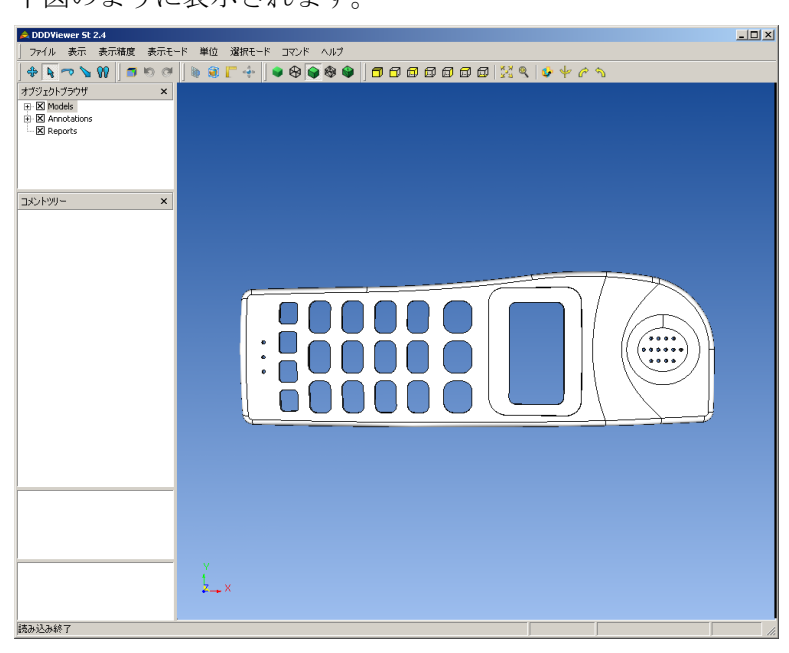

# **DDD**ビューワの操作方法

InternetExplorer にプラグインされた形で表示されている DDD ビューワでは以下の操作ができ ます。 3D ビューイング以外は**マウス右ボタンメニュー**からの操作です。

# 3D ビューイング

- 説明:マウス操作で形状の表示方向を回転させて違う方向から見たり、拡大・縮小して見た りすることができます。
- 操作:回転 マウス中ボタンを押しながら前後左右に動かします。
  移動 マウス左ボタンを押しながら前後左右に動かします。
  拡大・縮小 マウスホイールを前後に回転させます。

※ 現バージョンではホイールの無いマウスでは拡大・縮小ビューイング操作ができません。

# 表示モード Render Mode

説明:形状の表面や稜線の表示方法を切り替えます。

操作: マウス右ボタンメニュー  $\rightarrow$  Render Mode

| Surfaces | Shaded(規定值)        | 形状表面(フェイス)をシェーディング表示する |
|----------|--------------------|------------------------|
|          | Shaded and Polygon | シェーディングとポリゴン表示         |
|          | Polygon            | ポリゴン表示                 |
|          | Off                | 表面を描画しない               |
|          |                    |                        |
| Curves   | Polyline           | 稜線(エッジ)を折れ線で描く         |
|          | Smoothed           | 稜線をよりスムースに描く           |
|          | Off                | 稜線を描画しない               |

#### 表示方向 View Direction

説明:形状を見る方向を7種類の規定値から選びます。

操作:マウス右ボタンメニュー  $\rightarrow$  View Direction

| Iso    | 斜め  | (1,-1,1) 方向より形状を見る |
|--------|-----|--------------------|
| Тор    | 上面  | (0,0,1) 方向より形状を見る  |
| Bottom | 下面  | (0,0,-1) 方向より形状を見る |
| Front  | 正面  | (0,-1,0) 方向より形状を見る |
| Back   | 背面  | (0,1,0) 方向より形状を見る  |
| Right  | 右側面 | (1,0,0) 方向より形状を見る  |
| Left   | 左側面 | (-1,0,0) 方向より形状を見る |

# 適正表示 Zoom fit

説明: 読み込んだ形状全体が 3D 表示ウィンドウに入るように適切な拡大率で表示します。 操作:マウス右ボタンメニュー → Zoom fit

#### 透明度変更 Transparency

説明:形状の表面を擬似半透明モードで表示する設定です。標準では off になっています。
 操作:マウス右ボタンメニュー → Transparency → Off | 25% | 50% | 75% | 90%
 off : 不透明表示
 25% ~ 90% : 数字が大きいほど透明に近い表示となります。

# 表示高速化 Speed up

説明:マウスによる回転・移動・ズーミング操作時の表示速度高速化処理を切り替えます。 規定値では「Discard faces smaller than 20px」になっています。

操作:マウス右ボタンメニュー  $\rightarrow$  Rotation Speed up  $\rightarrow$ 

| Discard faces smaller than 20px  | : 20 ピクセル以下ポリゴンを表示しない |
|----------------------------------|-----------------------|
| Discard faces smaller than 50px  | : 50 ピクセル以下ポリゴンを表示しない |
| Discard faces smaller than 100px | :100 ピクセル以下ポリゴンを表示しない |
| Discard faces smaller than 200px | :200 ピクセル以下ポリゴンを表示しない |
| Discard faces automatically      | : 上記4種類の高速化を自動的に選ぶ    |
| No triangle smoothing            | : ポリゴンのスムージングを行わない    |
| No speed up                      | : 上記の高速化をどれも行わない      |
|                                  |                       |

備考:回転などのビューイング操作時に、速度が遅いと感じた場合には、Discard faces smaller than 200px などのモードに切り替えてみてください。逆にビューイング操作中の表示 精度が荒すぎると感じる場合には、Discard faces smaller than 20px モードや No speed up モードにしてみてください。

#### 表示品質 Smoothing Quality

説明:ポリゴンの表示品質(精度)を切り替えます。規定値は Nice です

操作: マウス右ボタンメニュー  $\rightarrow$  Triangle Smoothing Quality  $\rightarrow$ 

- Superior:最高品質Nice:良い品質Standard:標準Fast:低品質(高速)
- 備考:現在の DDD ビューワバージョンでは、この設定の差による表示品質の差・速度の差 はあまり大きくありません。規定値でのご利用を推奨します。

# コマンド Command

- 説明: DDD ビューワ Ver.2 で追加された機能です。
- 断面:断面表示を行います。
- 外寸:形状の最大外寸を表示します。
- 計測:2点間の距離を測定します。

その他のコマンドは製品版で使用できます。無料版ビューワでは使用できません。

# ヘルプ ヘルプ

説明: NDES ホームページや更新情報の載っているページへのリンクです。 DDDViewer について:バージョンを表示します。NDES 社ホームページへのリンクもあります。 更新を確認: DDDViewer の更新があった際に、ダウンロードページをご案内します。

【ご注意】

- ・ 上記の仕様・機能・性能は今後予告なく変更されます。
- ・ 配布・使用については制限を設けていませんが、著作権は NTT データエンジニアリング システムズが保持します。
- 改変、リバースエンジニアリングは、これを禁止いたします。
- ・ 弊社を除き商用利用を禁止いたします。